# PIATTAIKs

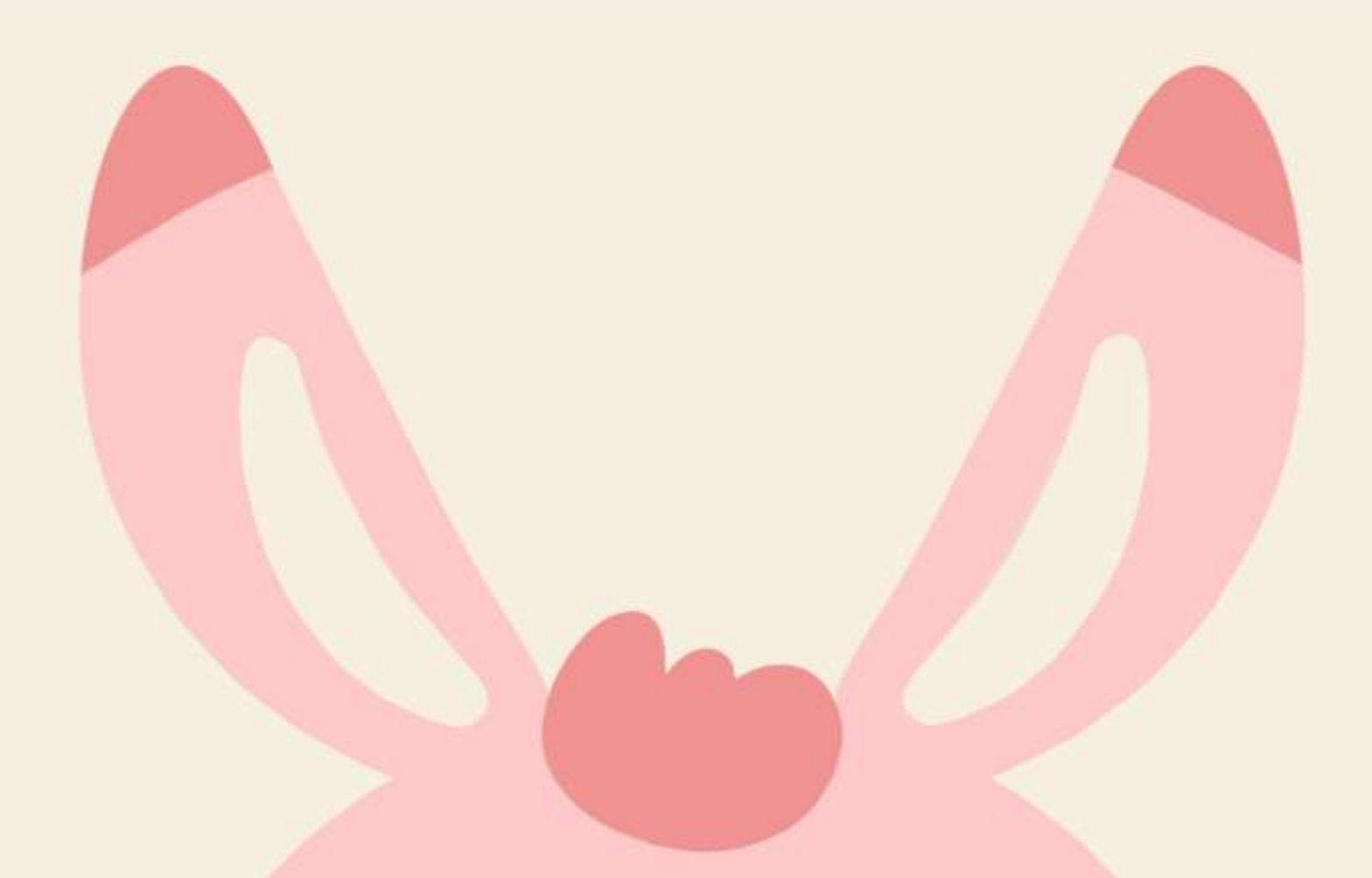

### COVID-19医療者向け ボランティアカウンセリング活用アプリ Plattaks 説明資料

株式会社プラットワークス

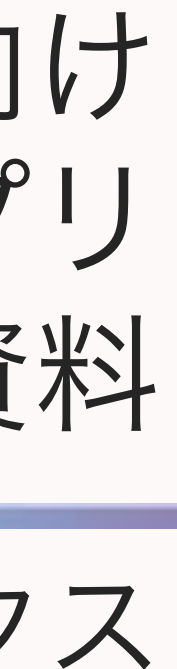

| Ŧ | • |
|---|---|
|   |   |
|   |   |

| 0. | サービス概  | 要                                               | 2 |
|----|--------|-------------------------------------------------|---|
| 1. | 会員登録 … |                                                 | 3 |
|    | (1)    | アプリをダウンロード ・・・・・・・・・・・・・・・・・・・・・・・・・・・・・・・・・・・・ | 4 |
|    | (2)    | 起動画面                                            | 4 |
|    | (3)    | メールアドレス登録 ・・・・・・・・・・・・・・・・・・・・・・・・・・・・・・・・・・・・  | 4 |
|    | (4)    | パスワード設定                                         | 6 |
| 2. | ホーム画面  | の説明・・・・・・・・・・・・・・・・・・・・・・・・・・・・・・・・・・・・         | 7 |
| 3. | 申し込んで  | みましょう                                           | 8 |
|    | (1)    | カウンセリングを選ぶ                                      | 8 |
|    | (2)    | カウンセリングを申込む                                     | 8 |
|    | (3)    | プロフィール登録                                        | 0 |
|    | (4)    | 申込を完了する                                         | 1 |
|    | (5)    | コンタクト画面とチャット画面                                  | 2 |
|    | (6)    | 予約確定                                            | 3 |
| 4. | カウンセリ  | ング当日                                            | 4 |
| 5. | その他の便  | 「利機能                                            | 5 |
|    | (1)    | 自由時間設定                                          | 5 |
|    | (2)    | お気に入り機能                                         | 6 |
|    | (3)    | タグ絞り込み機能                                        | 7 |
|    | (4)    | 並び替え機能                                          | 8 |
|    |        | 7                                               |   |

# らくじ

0. サービス概要

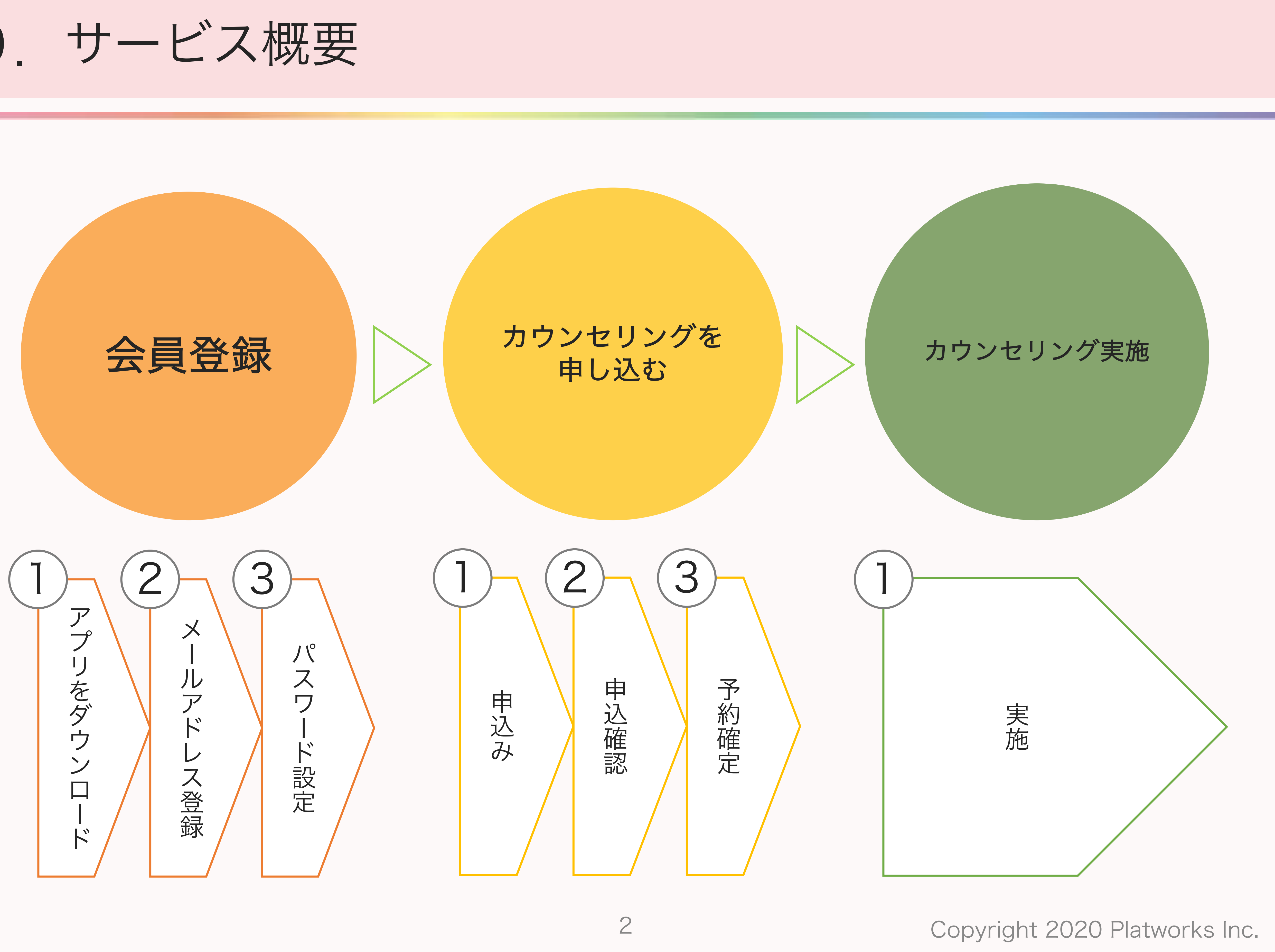

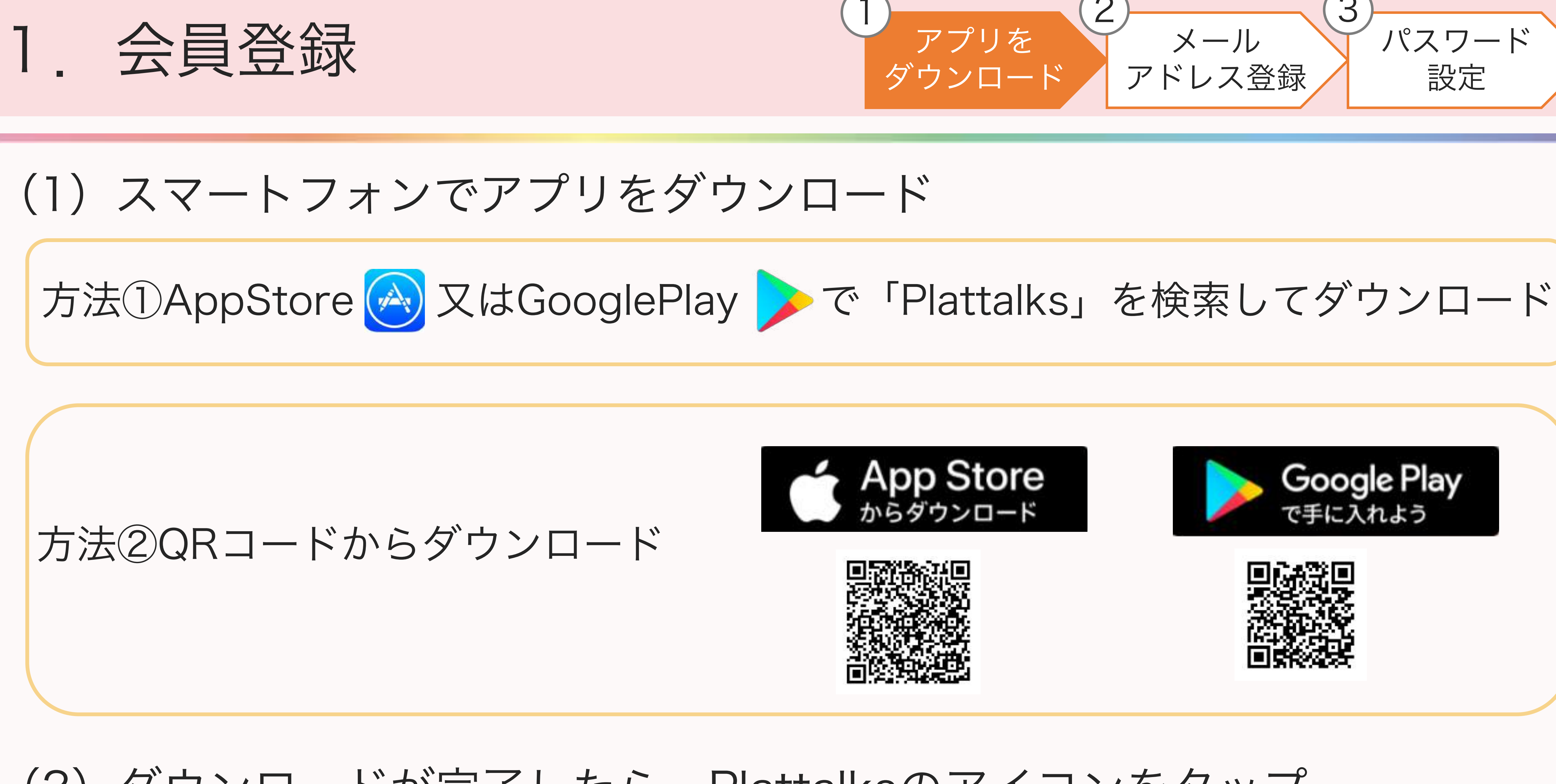

# (2) ダウンロードが完了したら、Plattalksのアイコンをタップ

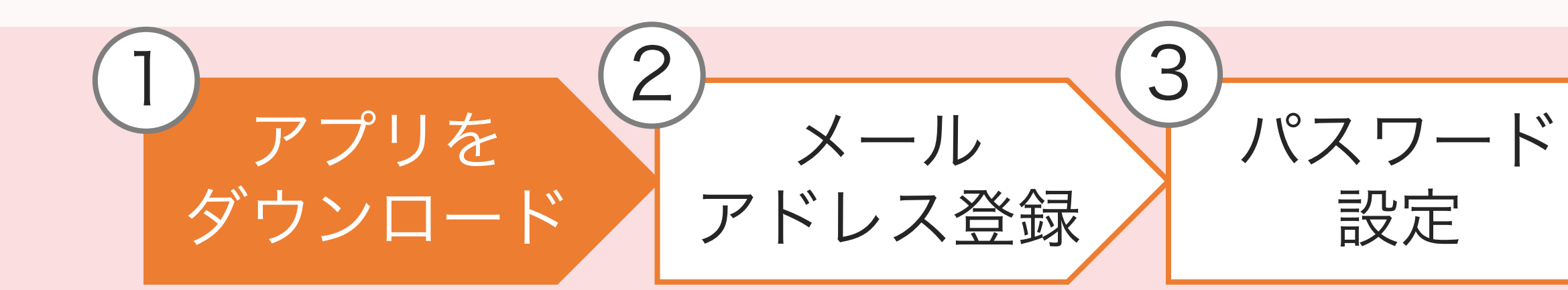

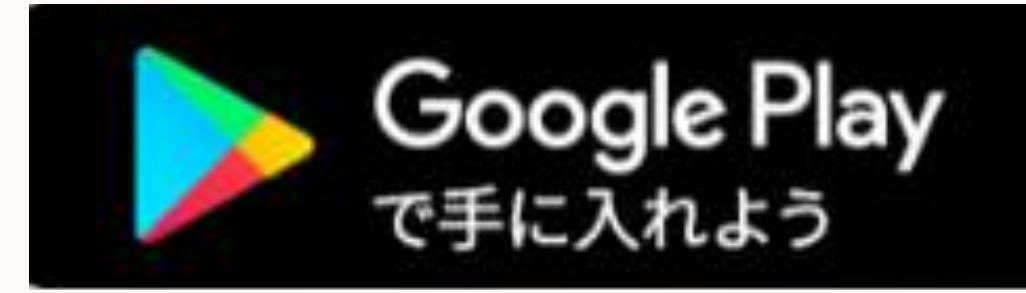

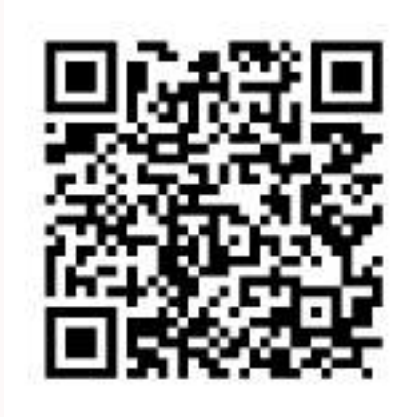

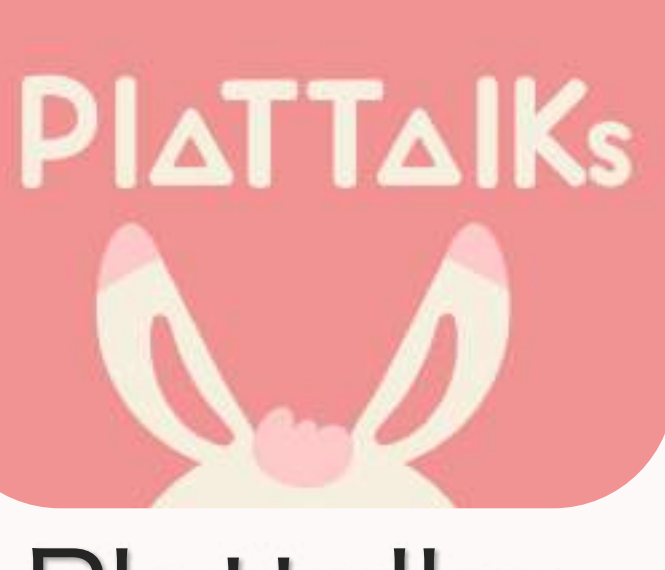

Plattalks

3

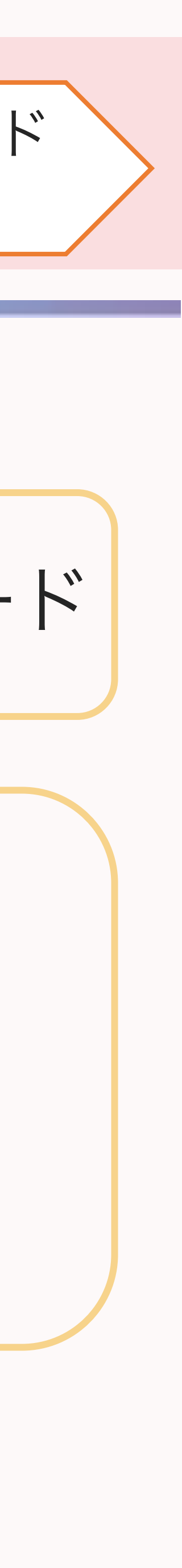

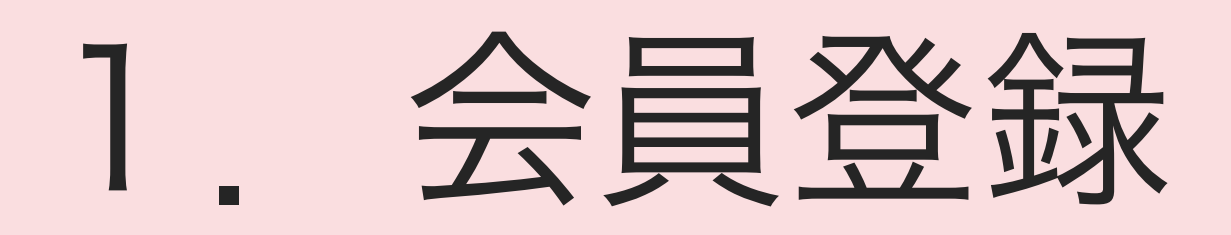

# (3) 起動画面

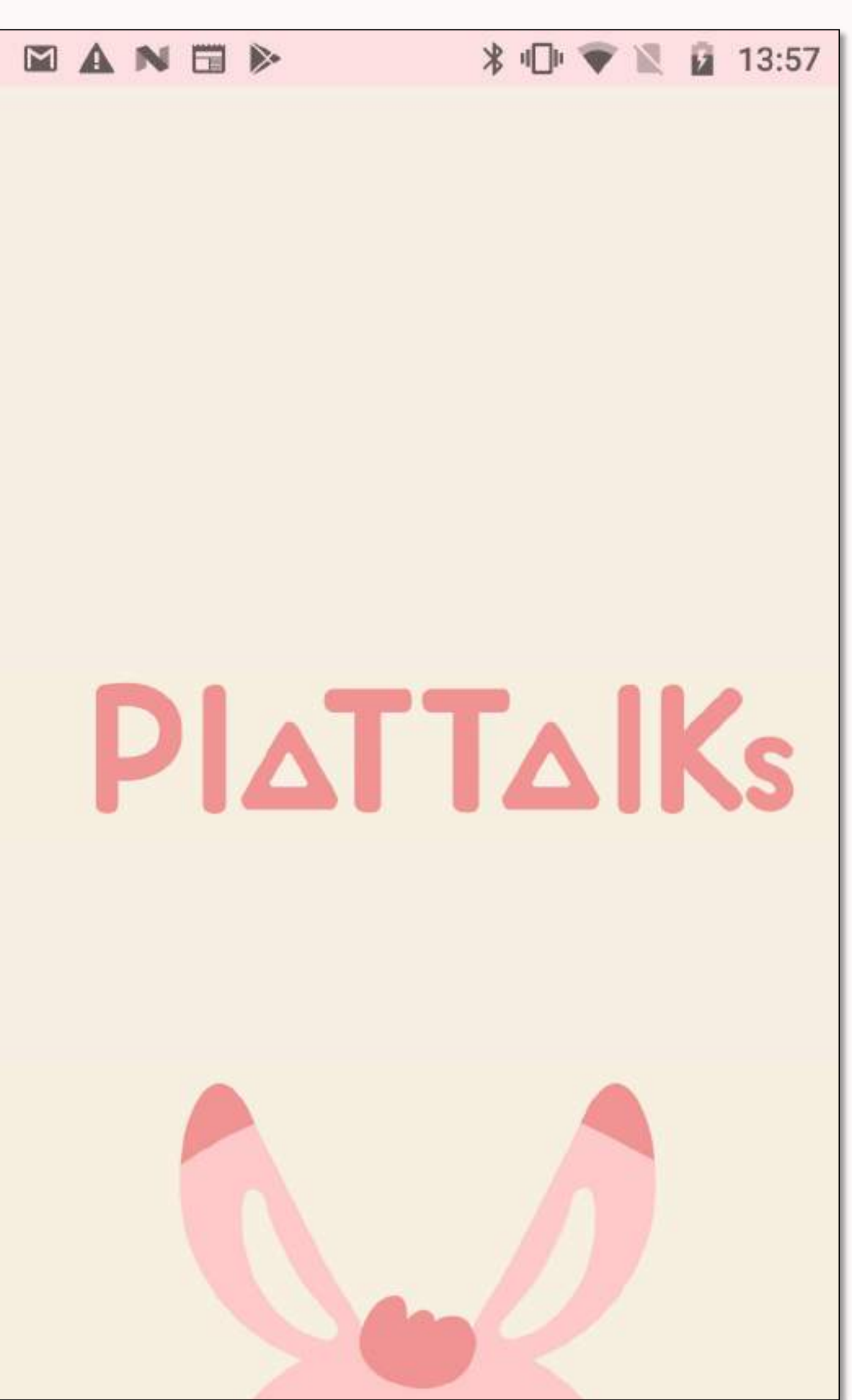

①起動画面が開きます。

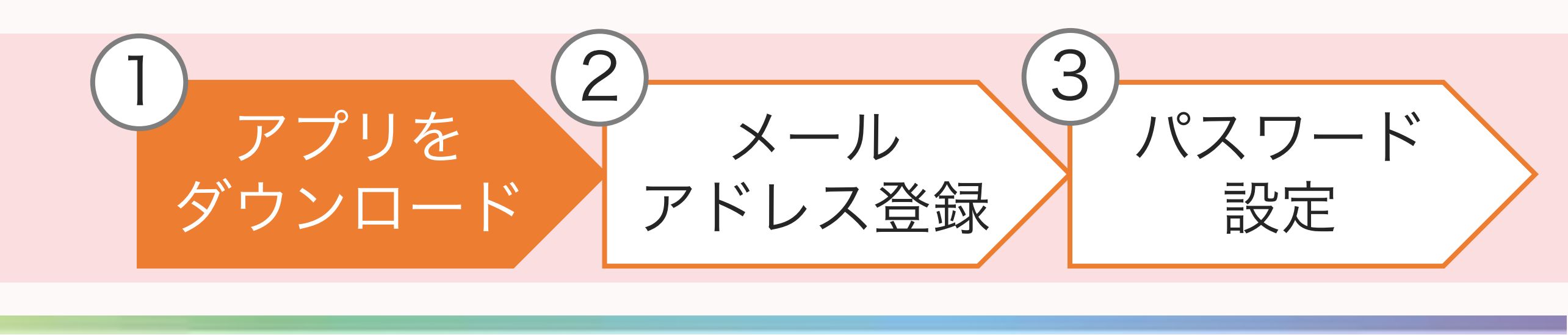

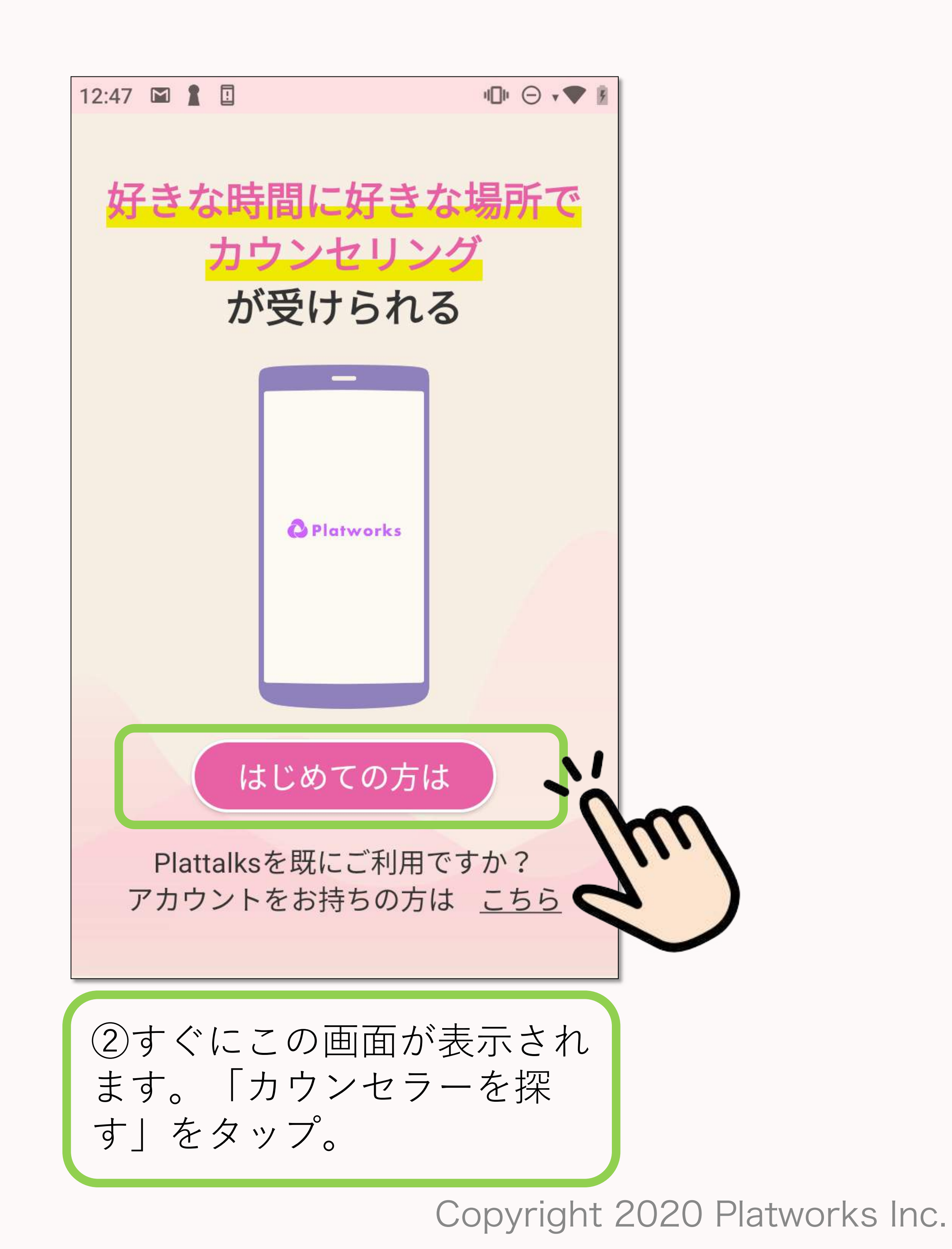

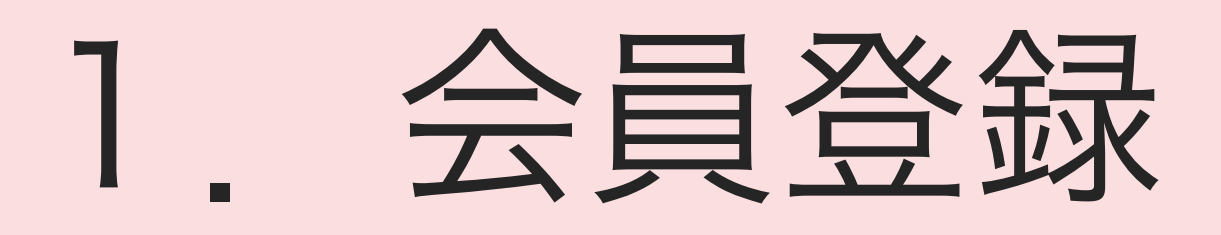

(4) メールアドレス登録

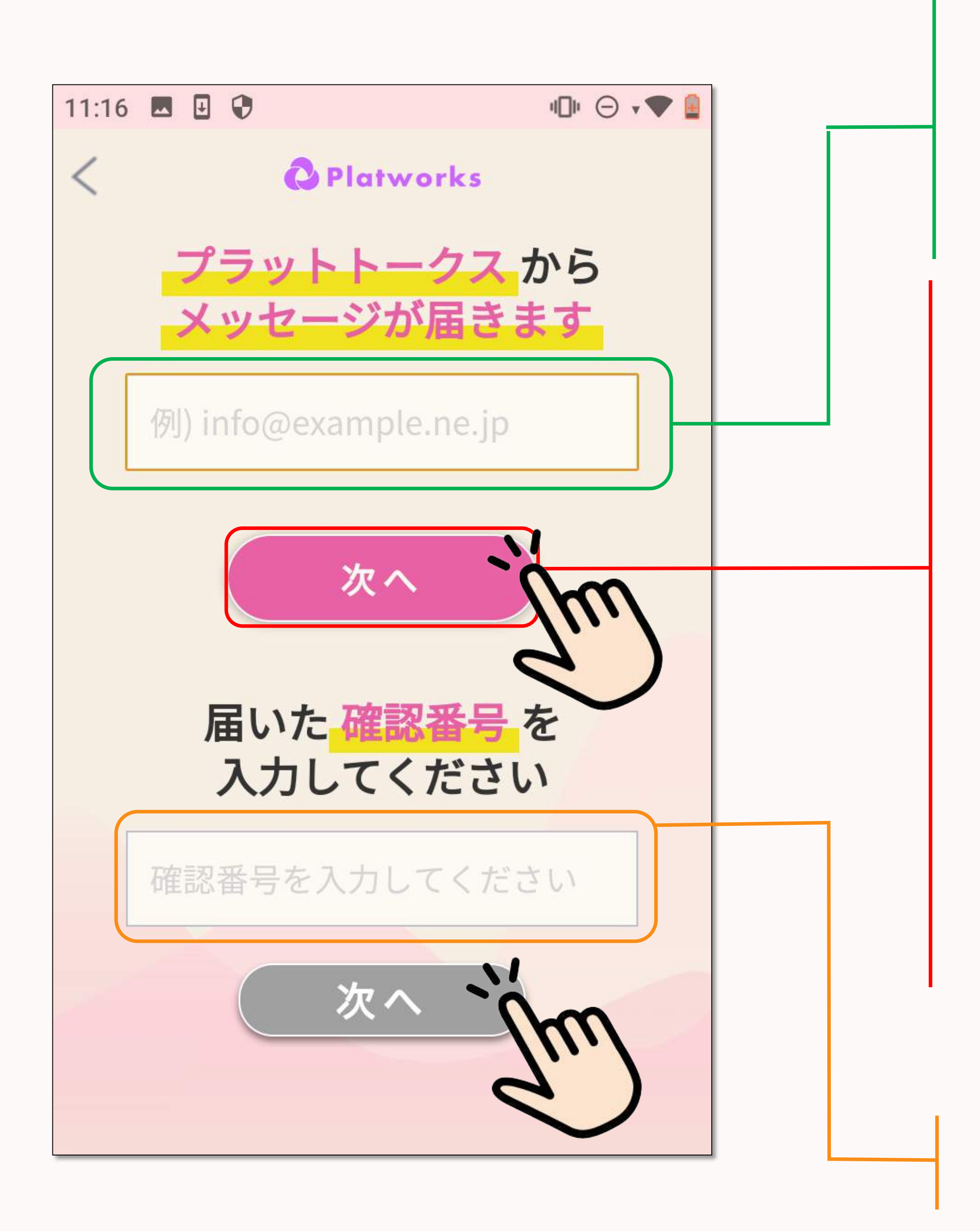

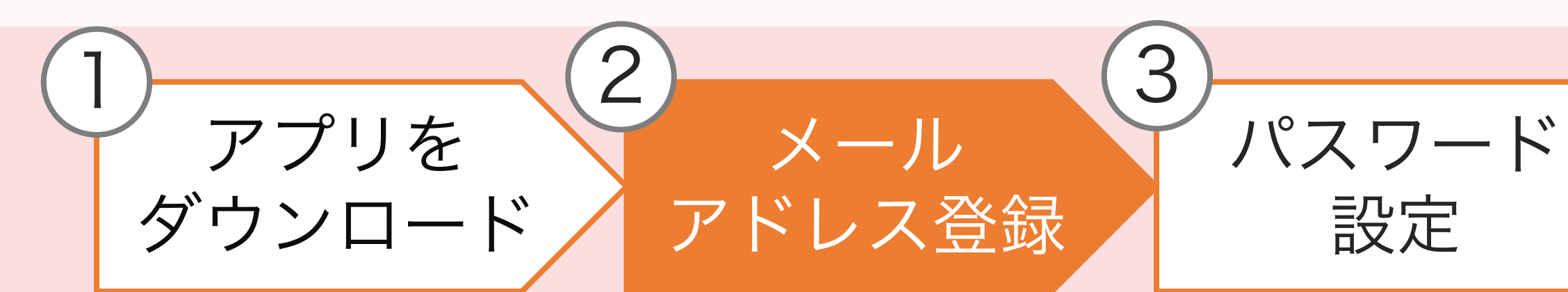

### ②メールアドレスを入力。「次へ」をタップ。

メールアドレスを半角英数字で入力してください。 入力されたメールアドレスは、ログインIDとなります。

➡reg-support@platworks.co.jpから入力したメールアド レスへ確認番号が届きます。 ※1

1分経ってもメールが届かない場合、迷惑フォルダへふりわけられてる可能性があります。ご確認ください。 ※2

セキュリティ設定で、上記アドレスが受信できない設定と なっている場合は、設定の変更が必要です。 ※3

「次へ」を何度も押すと、その都度メールが送られます。最 も新しいメールの確認番号をご確認ください。 ※4

携帯キャリアのメールアドレスの場合、受信できないことがあります。その場合他のアドレスをご入力ください。

③確認番号を入力。「次へ」をタップ。

入力したメールアドレスに届いた確認番号を半角数字で入力 してださい。

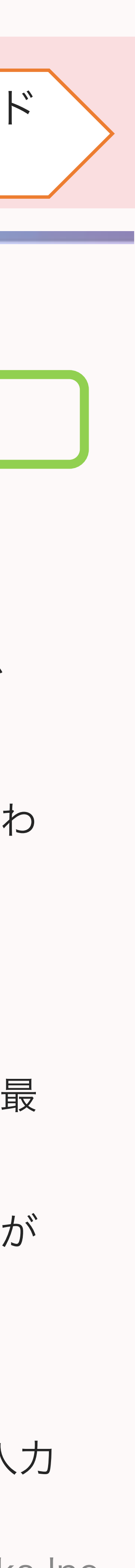

# (5) パスワード設定

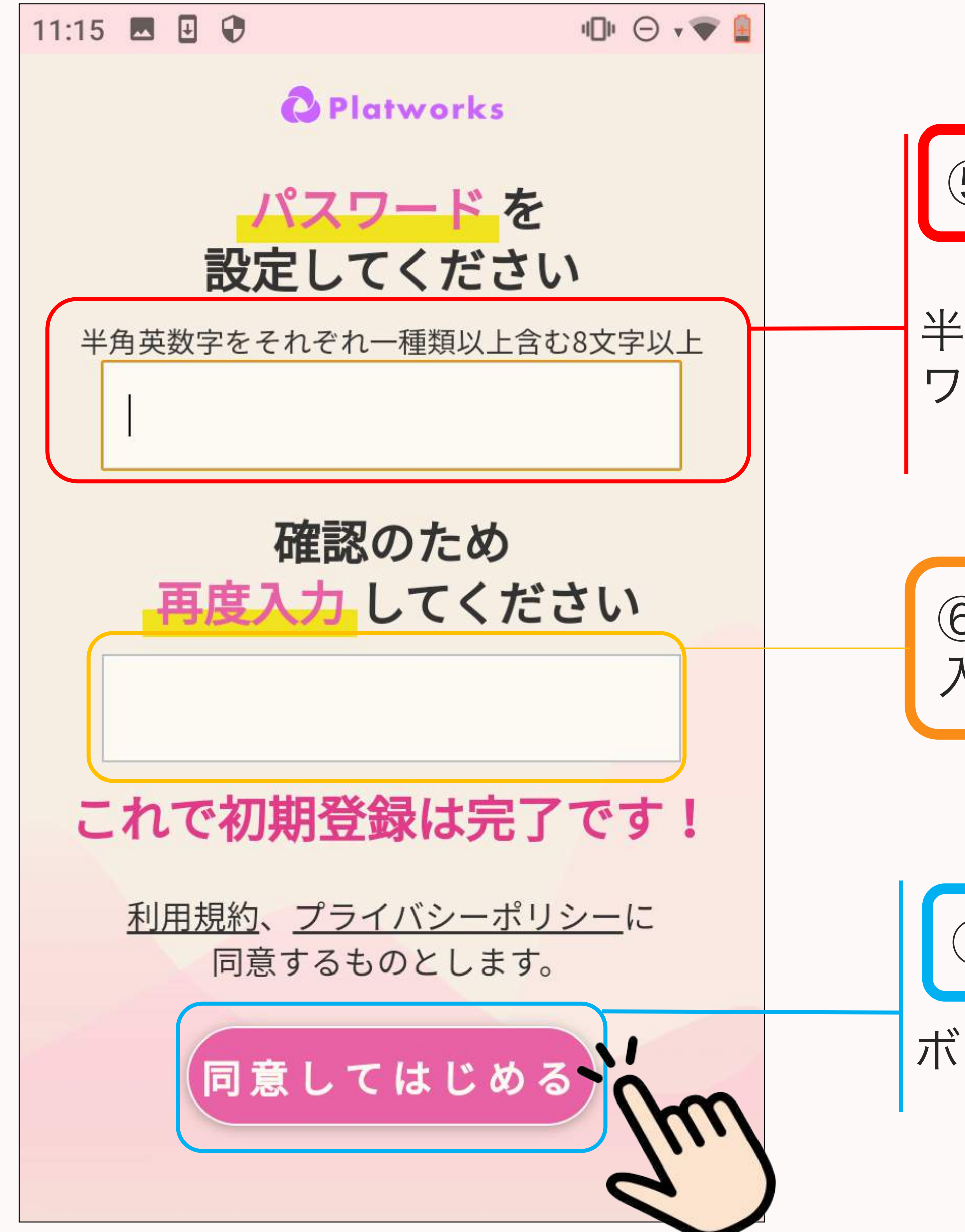

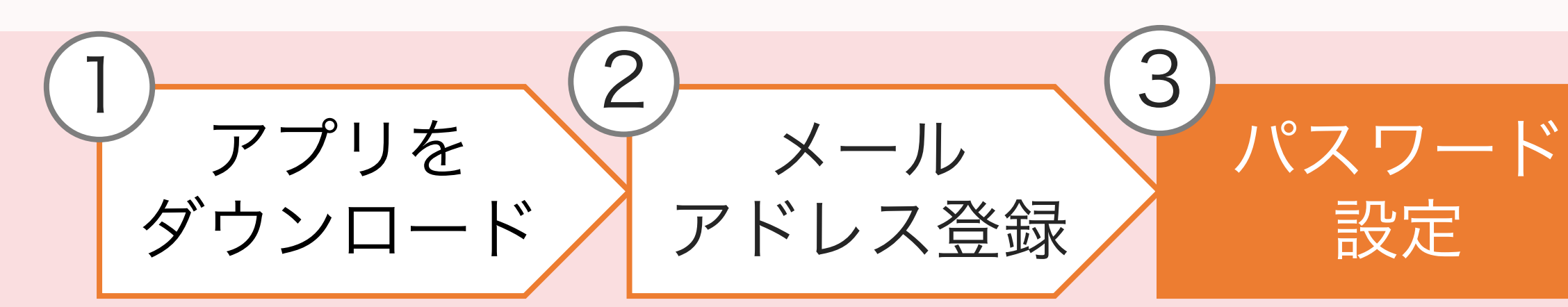

### ⑤パスワードを設定して下さい。

半角英数字をそれぞれ1種類以上含む8文字以上のパス ワードで入力してください。

⑥確認の為、先程入力したパスワードをもう一度 入力します。

⑦「同意してはじめる」をクリック。

ボタンをタップすると、ホーム画面へ。

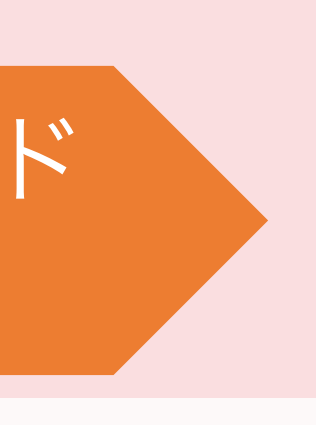

2. ホーム画面の説明

●サイドメニューの説明

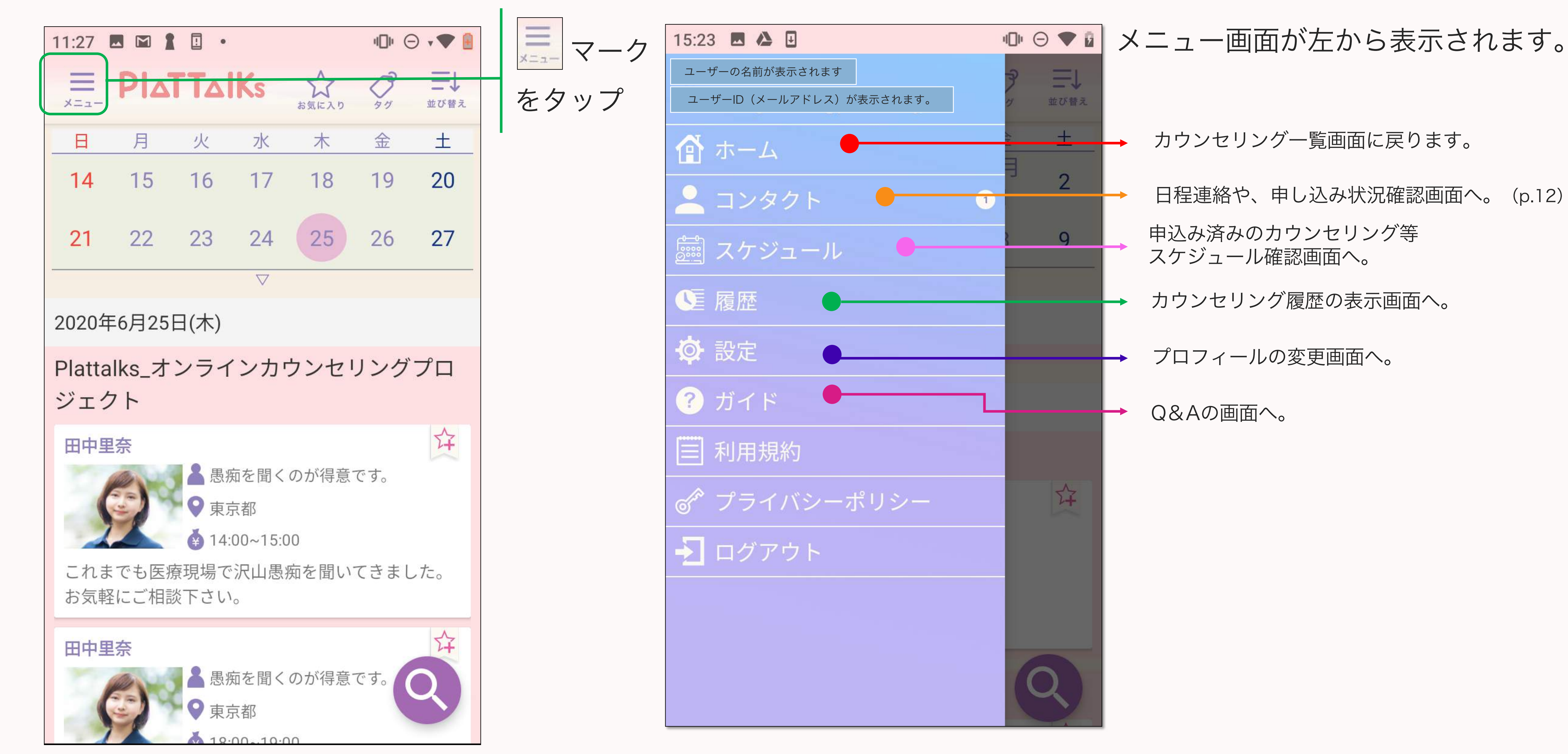

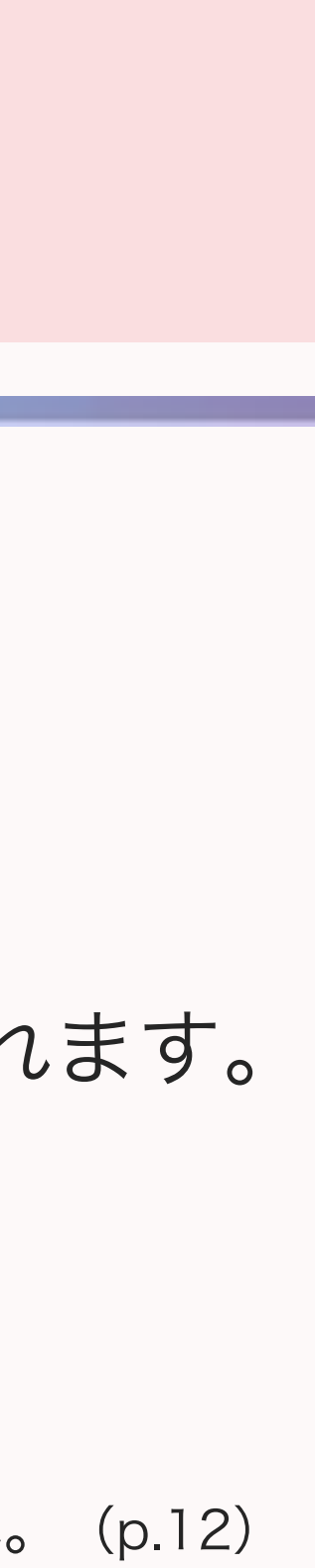

3. 申し込んでみましょう

(1) カウンセリングを選ぶ

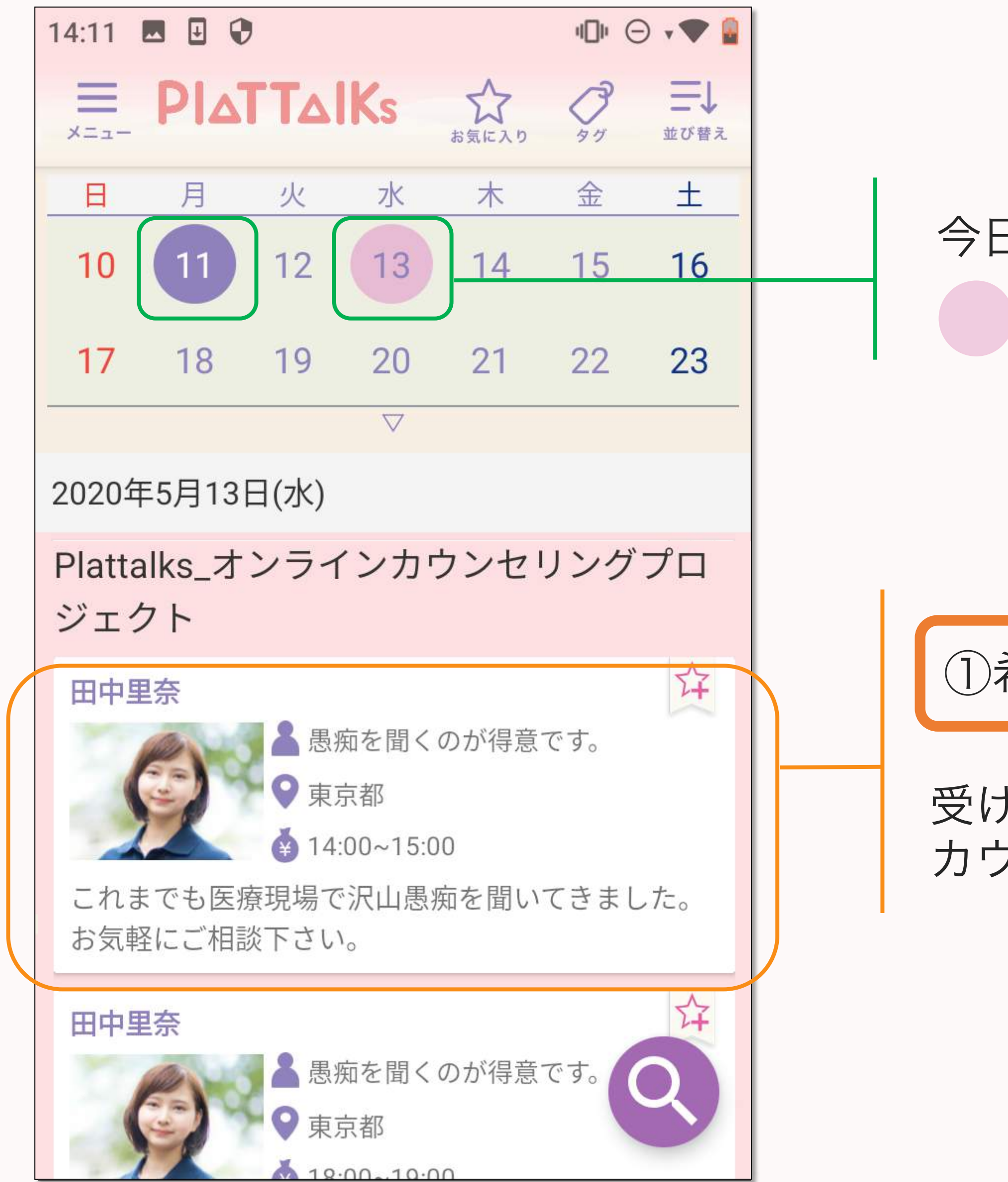

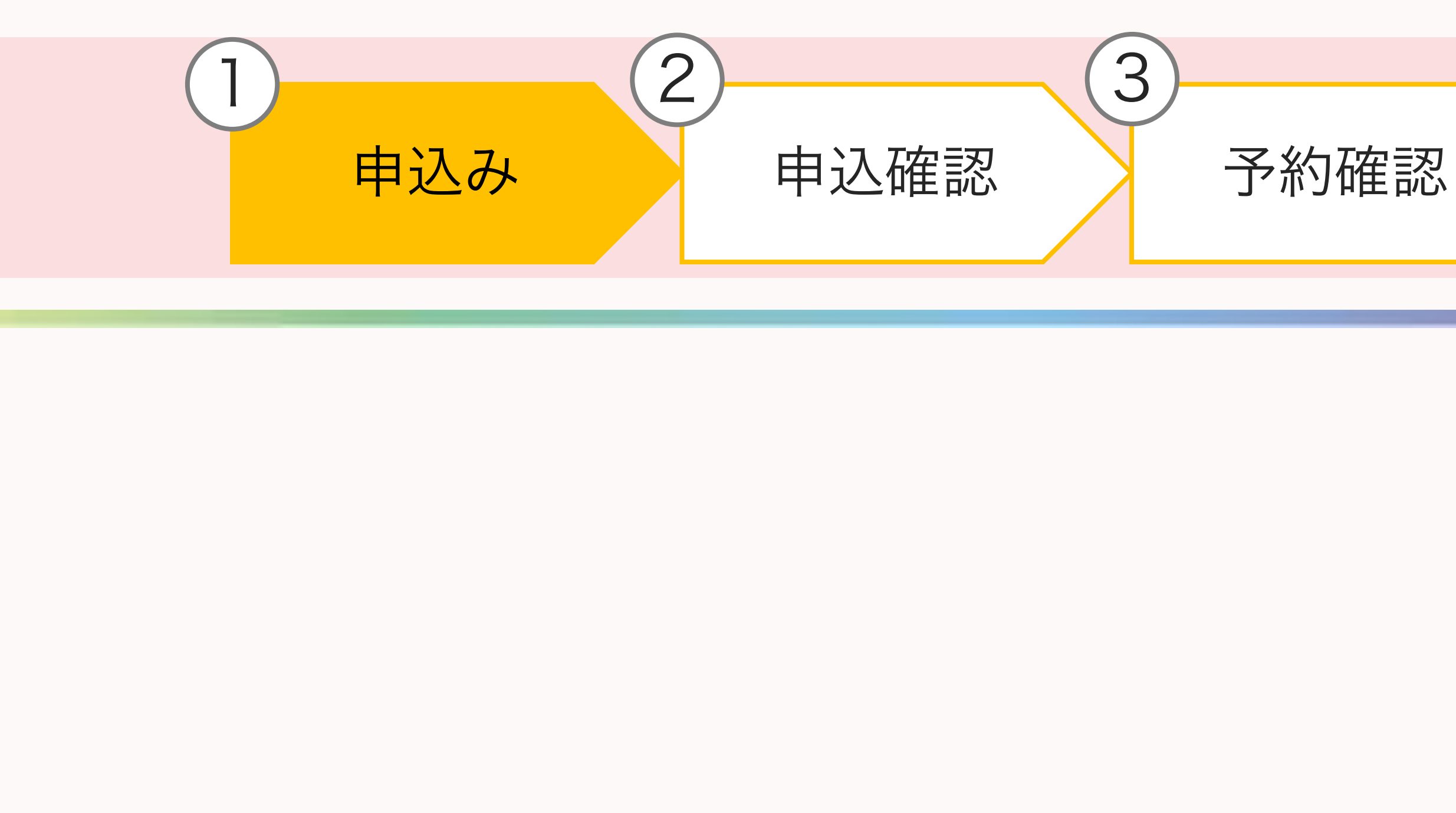

# 今日の日付は 色、表示されているカウンセリングの日付は 色で表示されます。

### ①希望の日時のカウンセラーをタップ。

受けたいカウンセリングを選んでタップすると、 カウンセリング詳細画面に移ります。

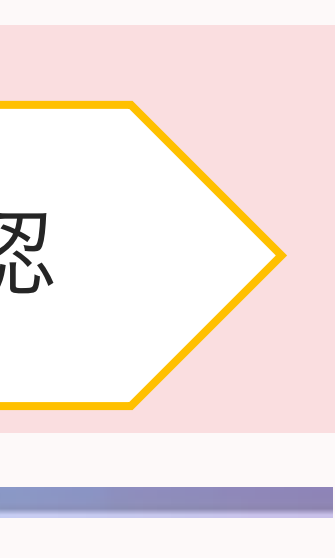

3. 申し込んでみましょう

# (2) カウンセリングを申し込む

| 11:27 🖪 🖬 🛔 🔲 🔹                      | 101 🕞 🔹 🖗 🔒 | 11:28 |             | 1 🛛                   |
|--------------------------------------|-------------|-------|-------------|-----------------------|
| < カウンセリング詳細                          |             | <     | カ           | ウンセリン                 |
| Plattalks_オンラインカウンセリン<br>ト<br>田中里奈   | グプロジェク      |       | 申込み情        | 青報                    |
|                                      |             | 受付    | 寸期間         | 2020年5月<br>2020年6月    |
|                                      |             | 所属組織  | <b>韱情</b> 報 |                       |
|                                      | fair and    |       |             | Distalla              |
|                                      |             | 名利    | 际           | アロジェク                 |
| これまでも医療現場で沢田恵痴を聞た。お気軽にご相談下さい。        |             | 事     | 業内容         | オンライン<br>の運営          |
| 女性 臨床心理士 20代 家庭の<br>職場の悩み 対人関係の悩み スト | 個み<br>レスケア  | 所有    | 玍地          | 東京都千代<br>永田町2丁日<br>4階 |
| セルフケア 気楽なおしゃべり 愚                     | 痴聞きます       |       |             | √ 今す                  |
| 開業心理工                                |             |       |             |                       |
|                                      |             |       |             |                       |

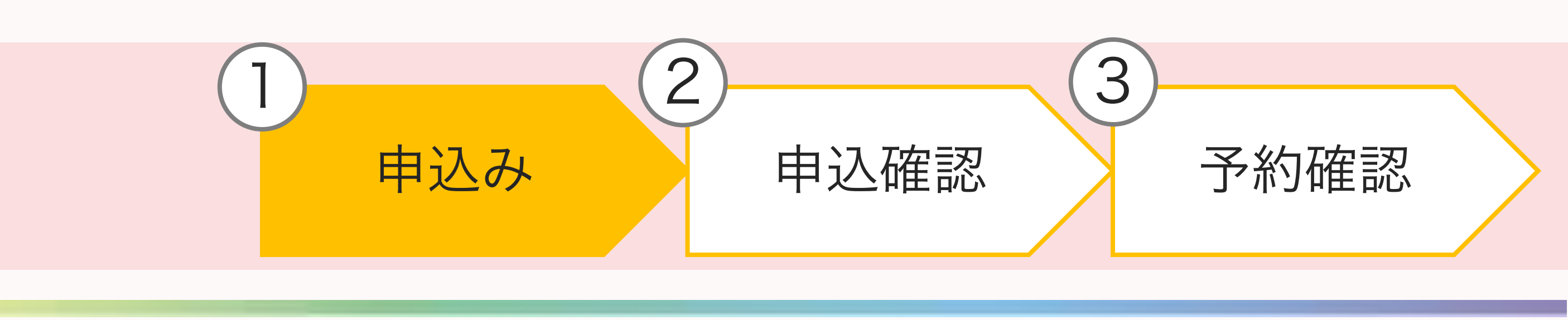

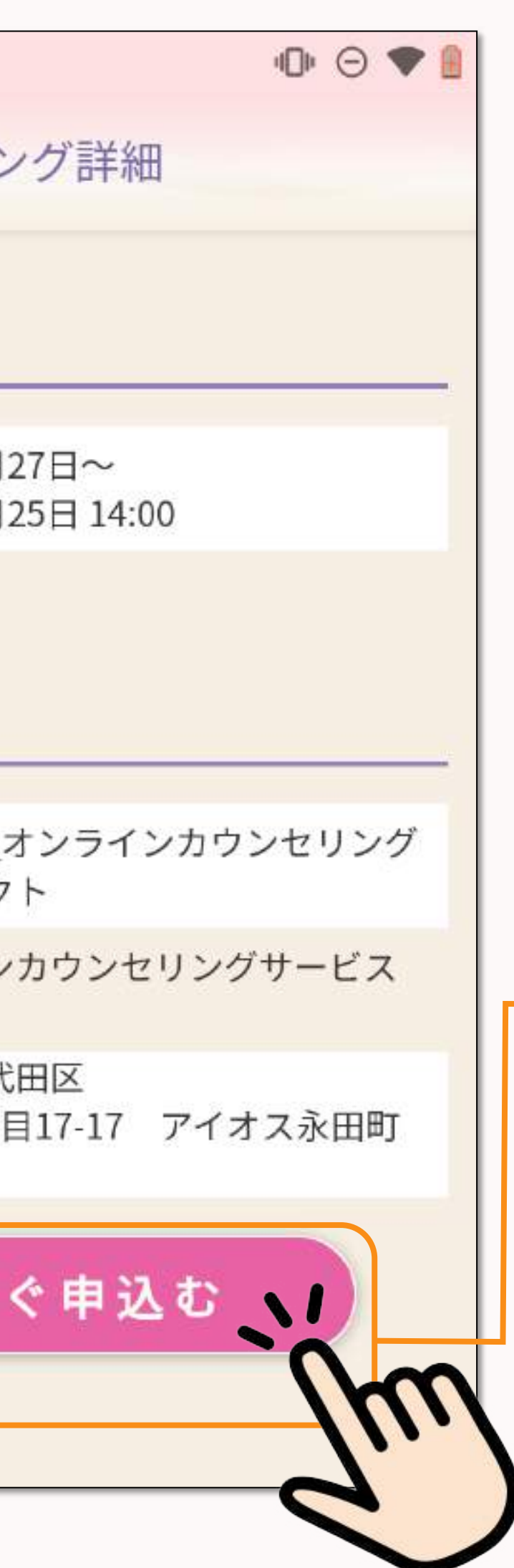

カウンセラーをタップすると、 カウンセリング詳細画面に遷移します。 カウンセリングを申し込んでみましょう。

②今すぐ申し込むをタップ。

「今すぐカウンセリングを申し込む」ボ タンをタップすると、プロフィール登録 画面に移ります。(二回目以降の申込の 場合は「今すぐ申込むを」ボタンタップ と同時に申込が完了します。)

3 申し込んでみましょう

(3) プロフィール登録

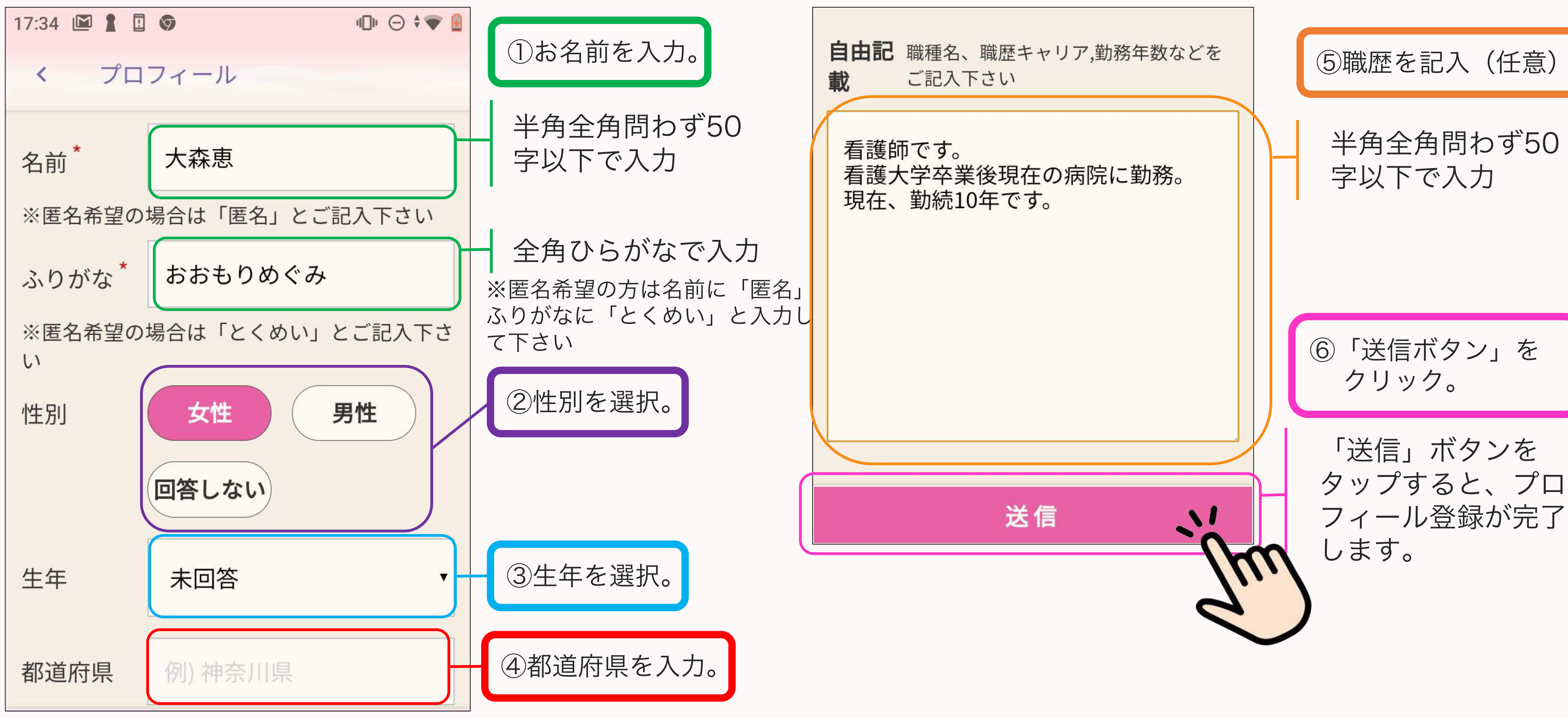

\*印は入力(又は選択)必須目です。

3 2 申込確認 予約確認 申込み

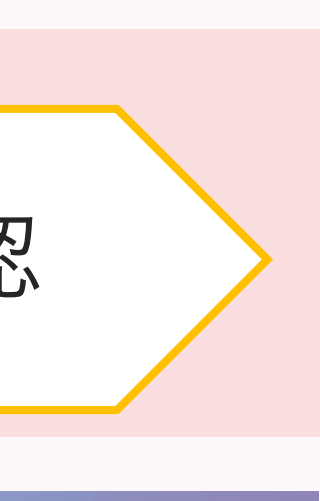

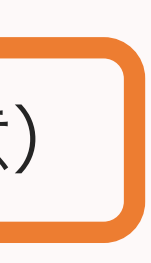

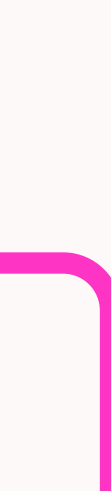

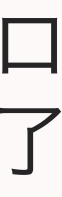

3. 申し込んでみましょう

### (4) 申込を完了する

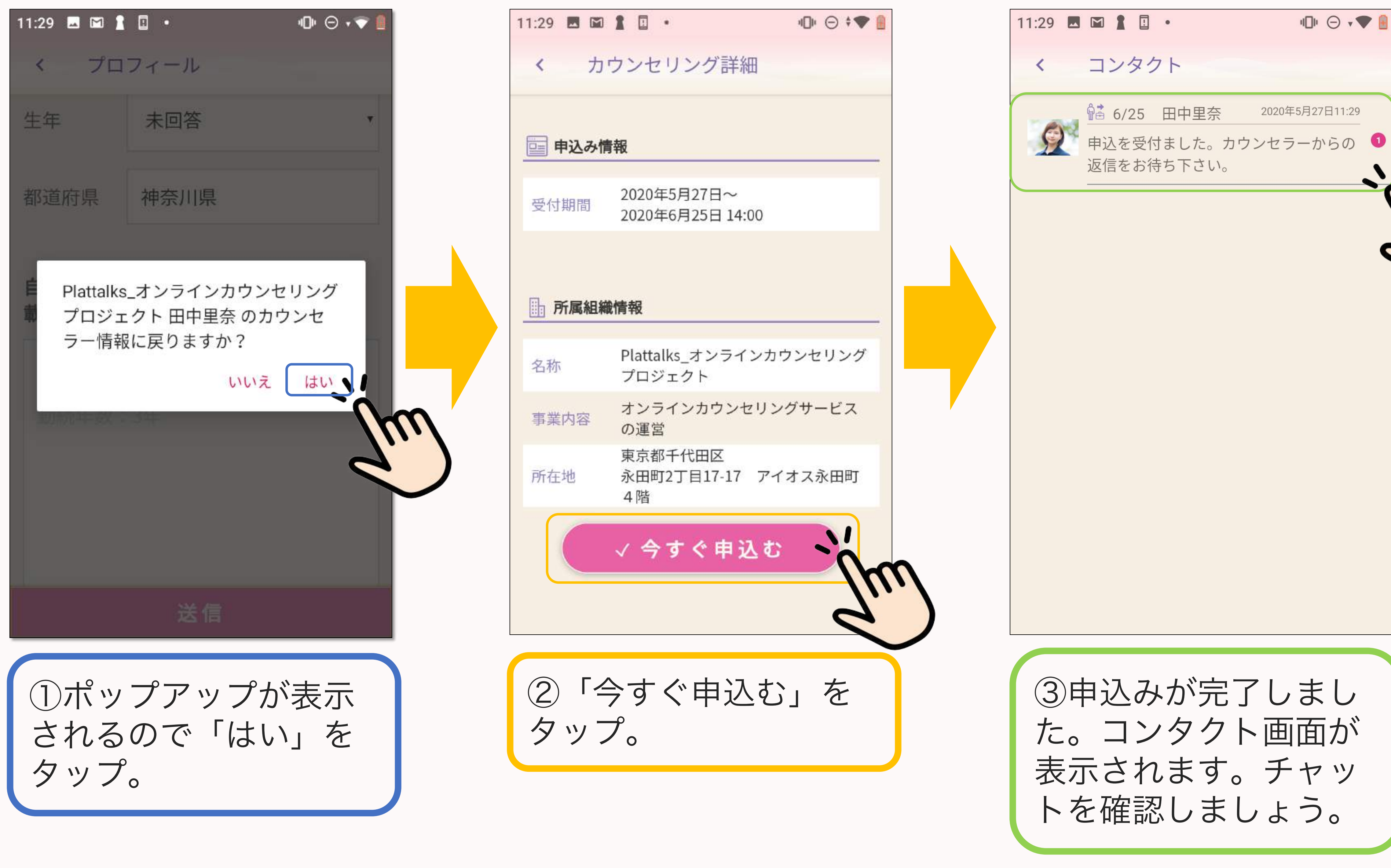

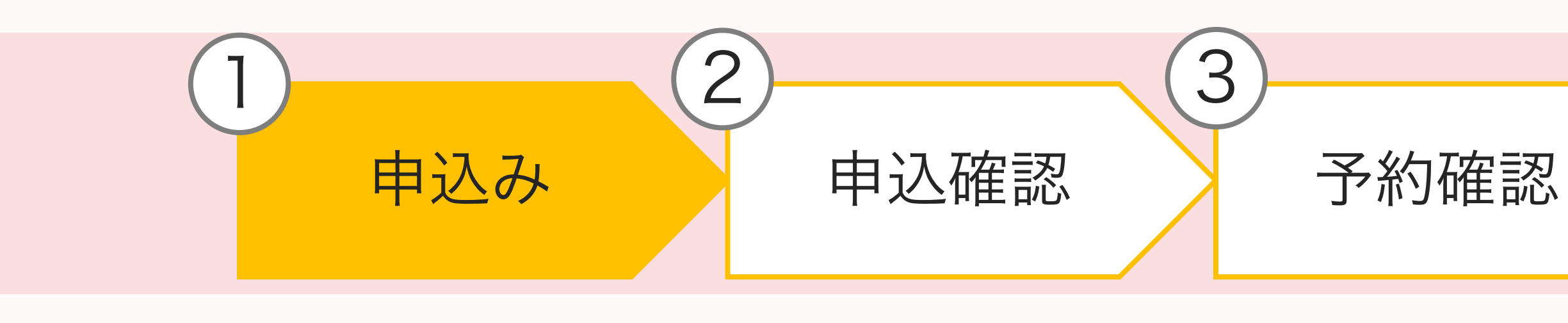

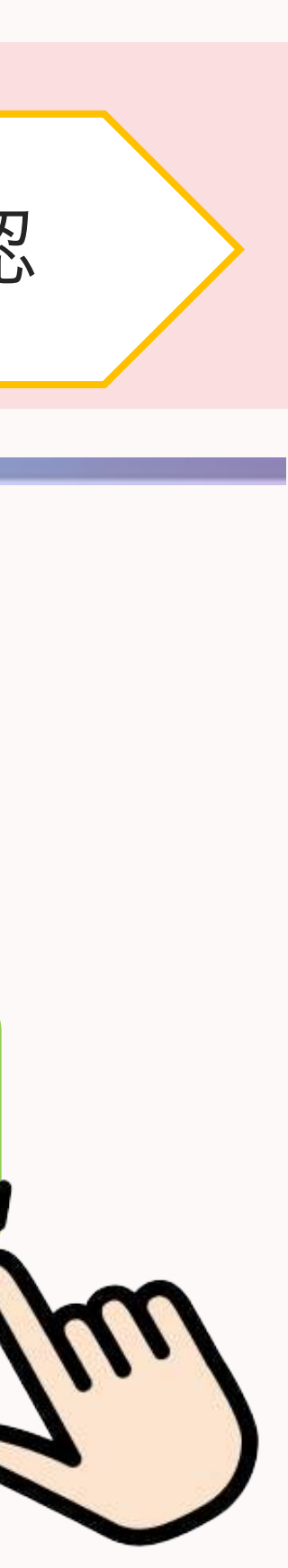

3. 申し込んでみましょう

(5) コンタクト画面とチャット画面 申込みが完了すると、コンタクト画面に通知されます。カウンセリングの申込状況はコンタクト画面で 確認しましょう。通知をタップ又は[]=\_メニュー]からコンタクト画面に遷移します。

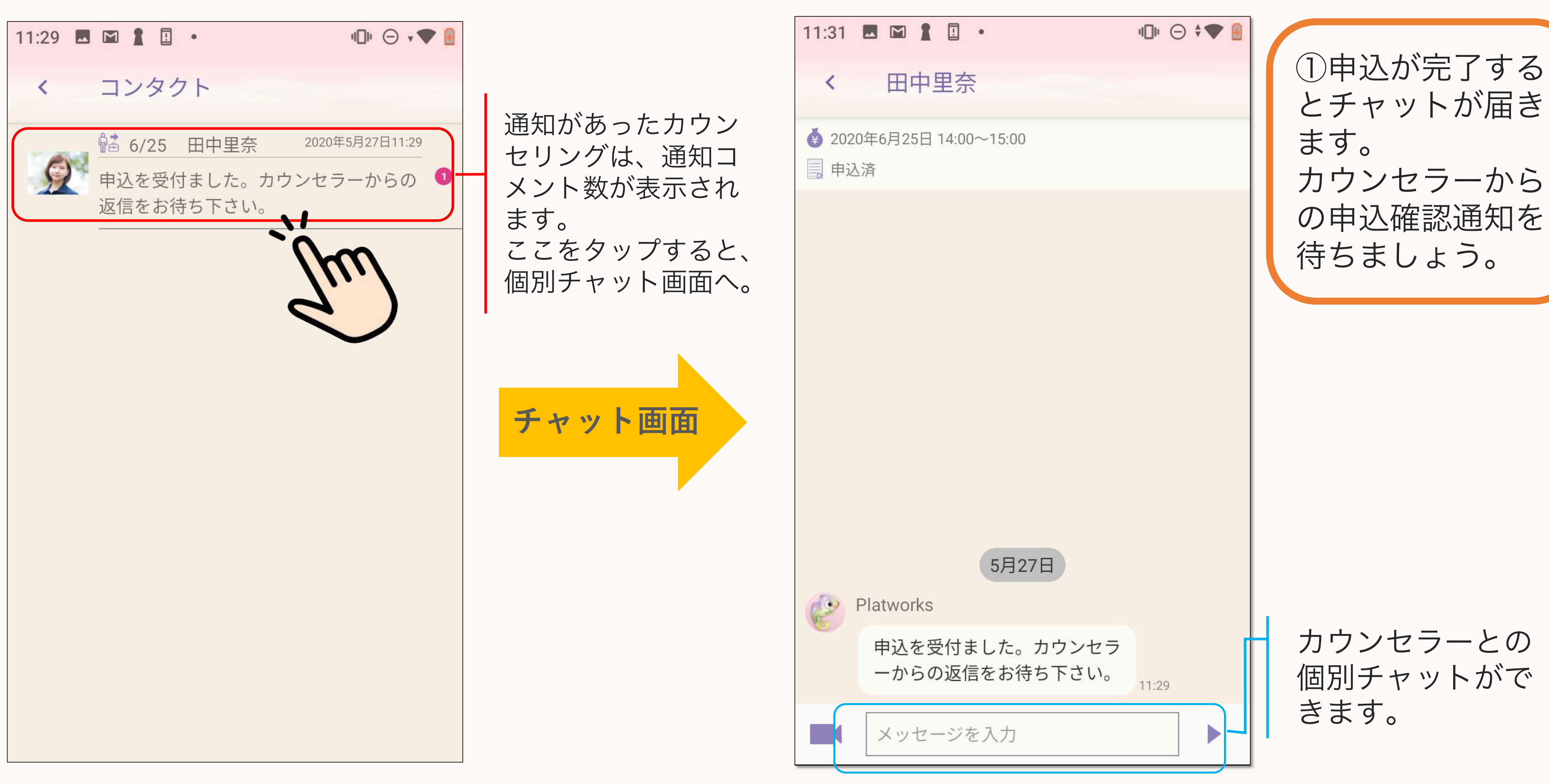

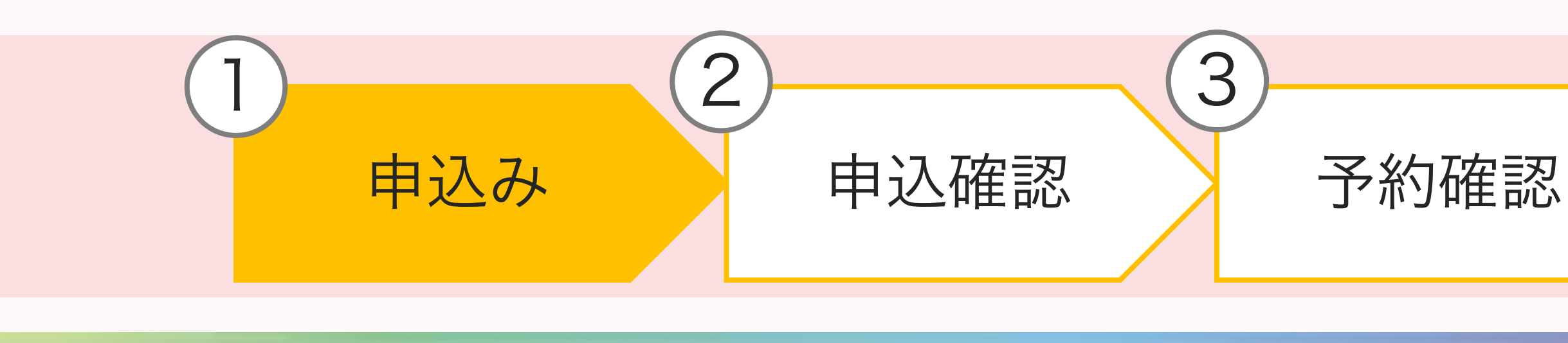

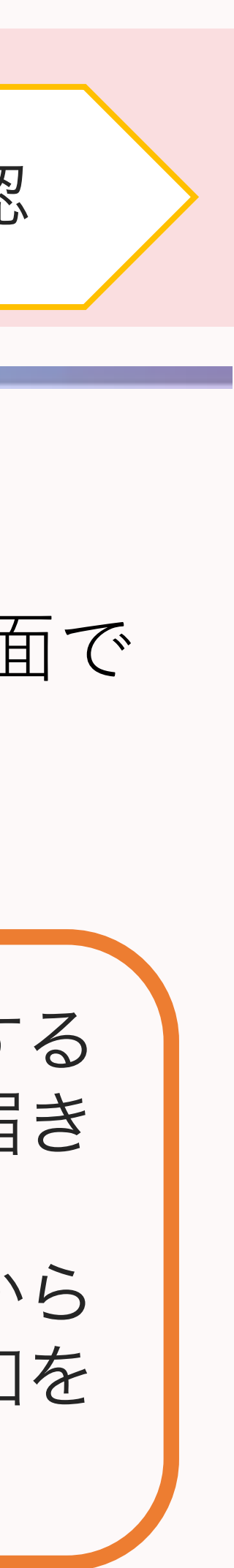

3. 申し込んでみましょう

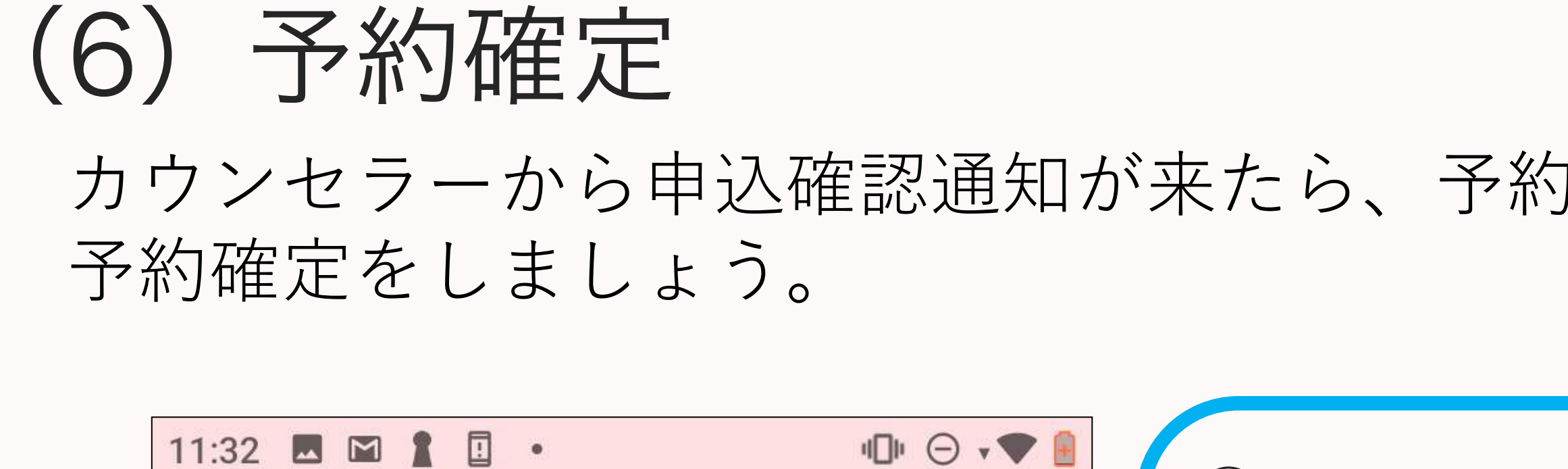

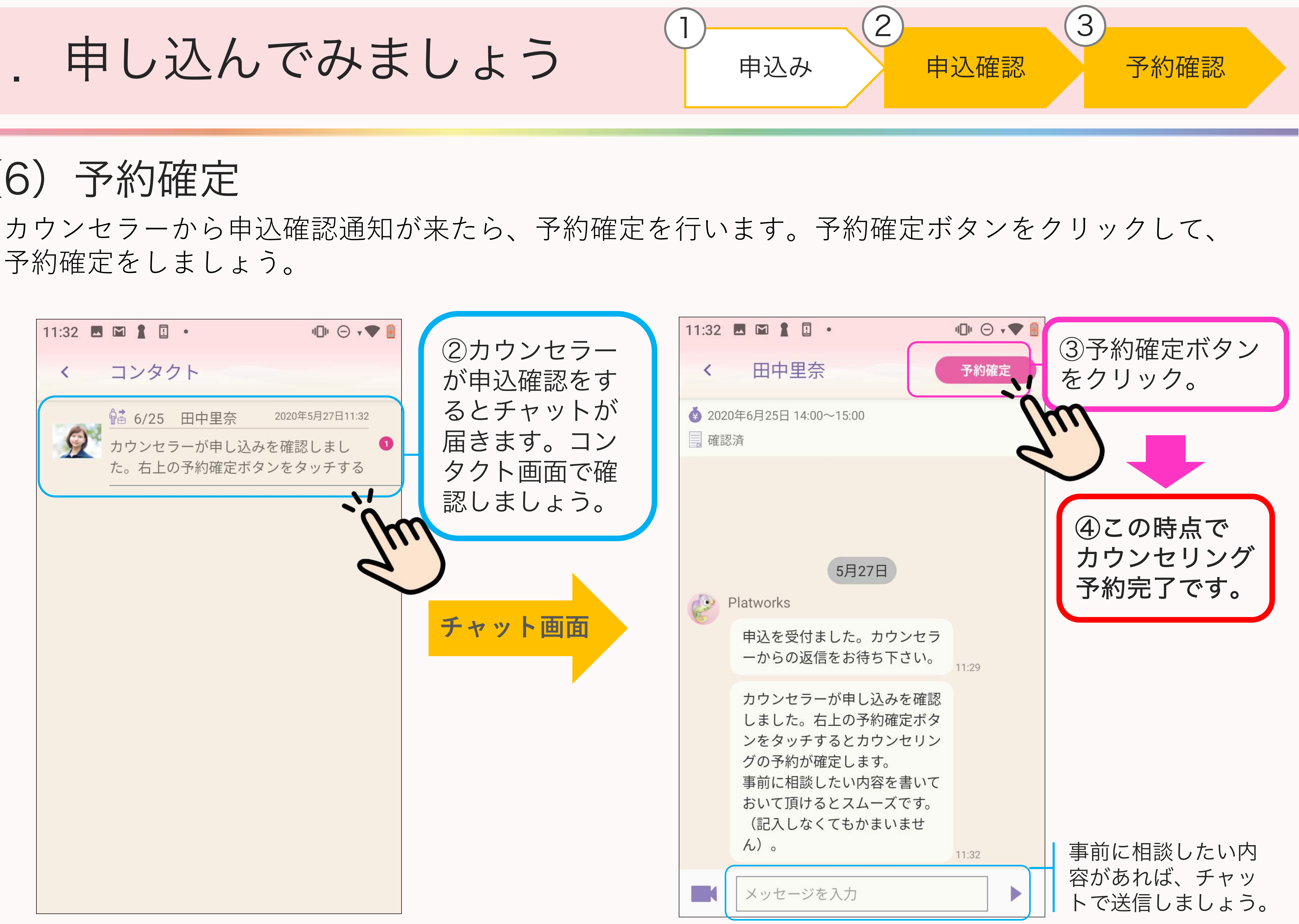

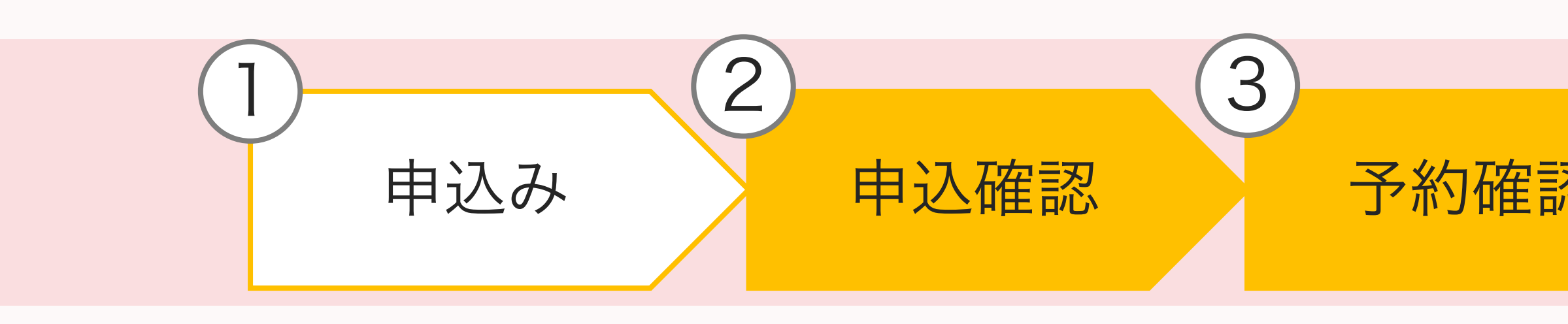

4. カウンセリング当日

# (1) カウンセリング画面に入室しましょう

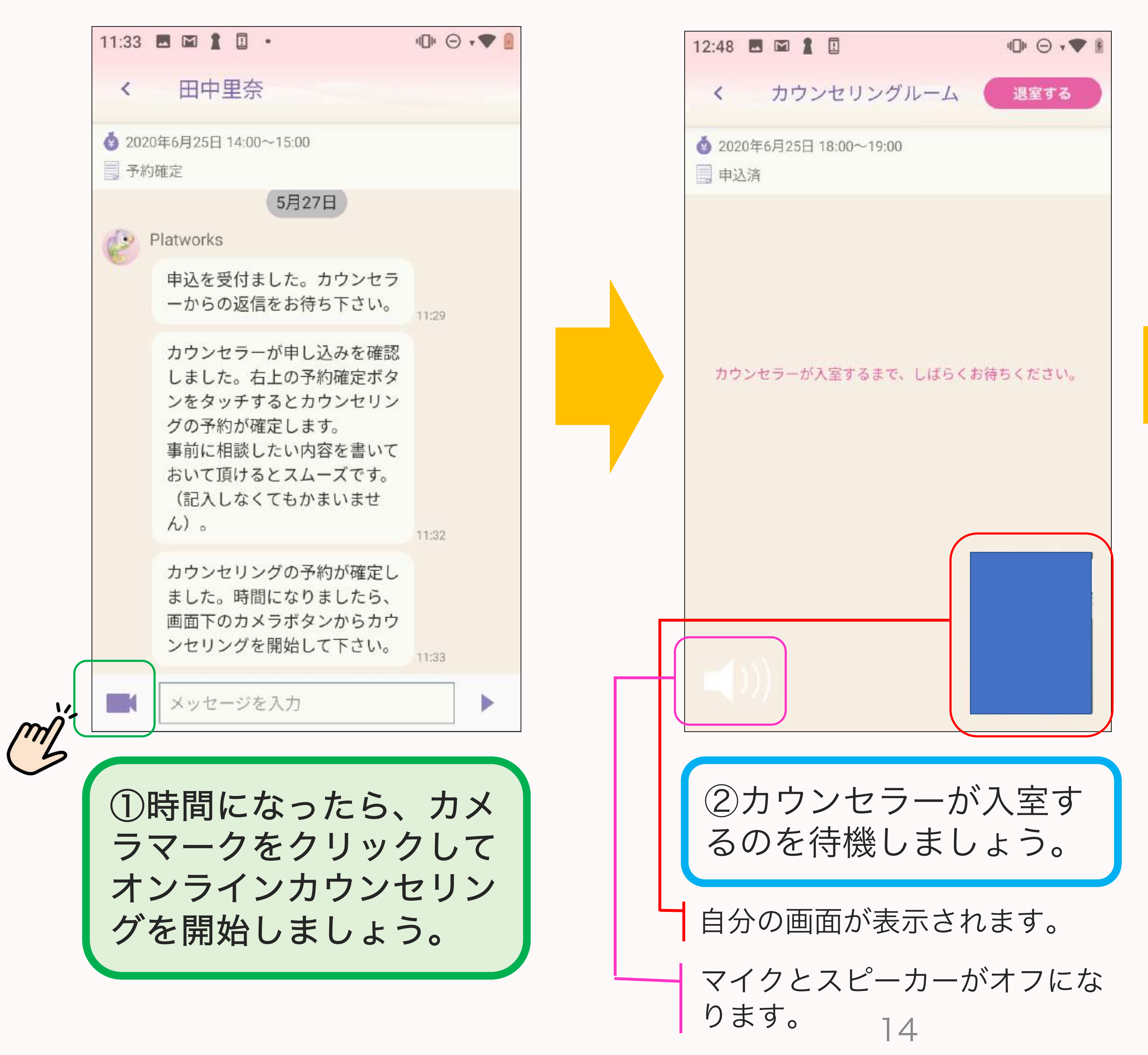

実施

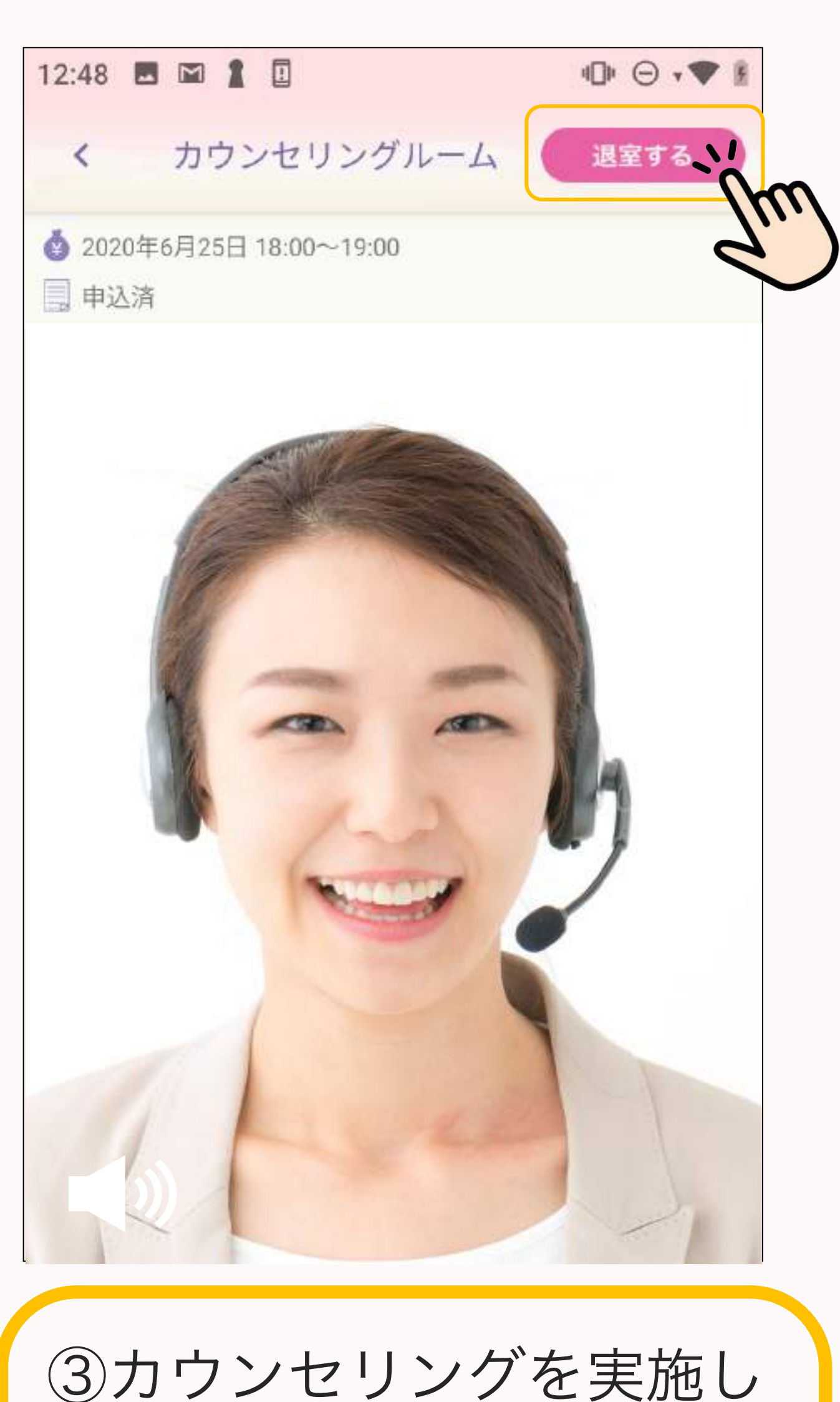

ましょう。 カウンセリングが終了した ら「退出する」ボタンをク リックしましょう。

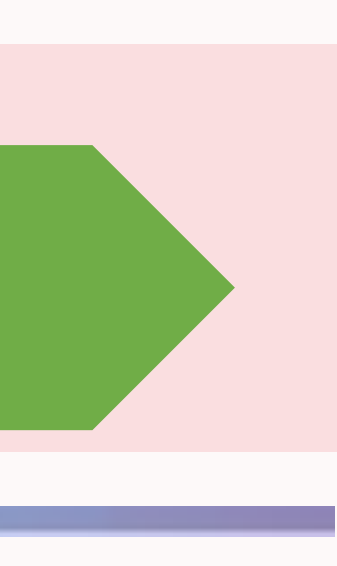

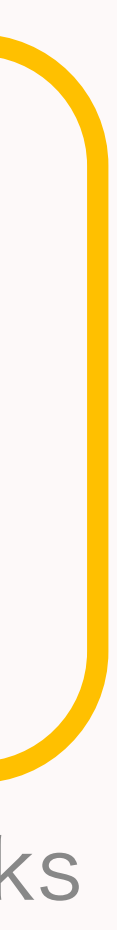

5. その他の便利機能

(1) 自由時間設定

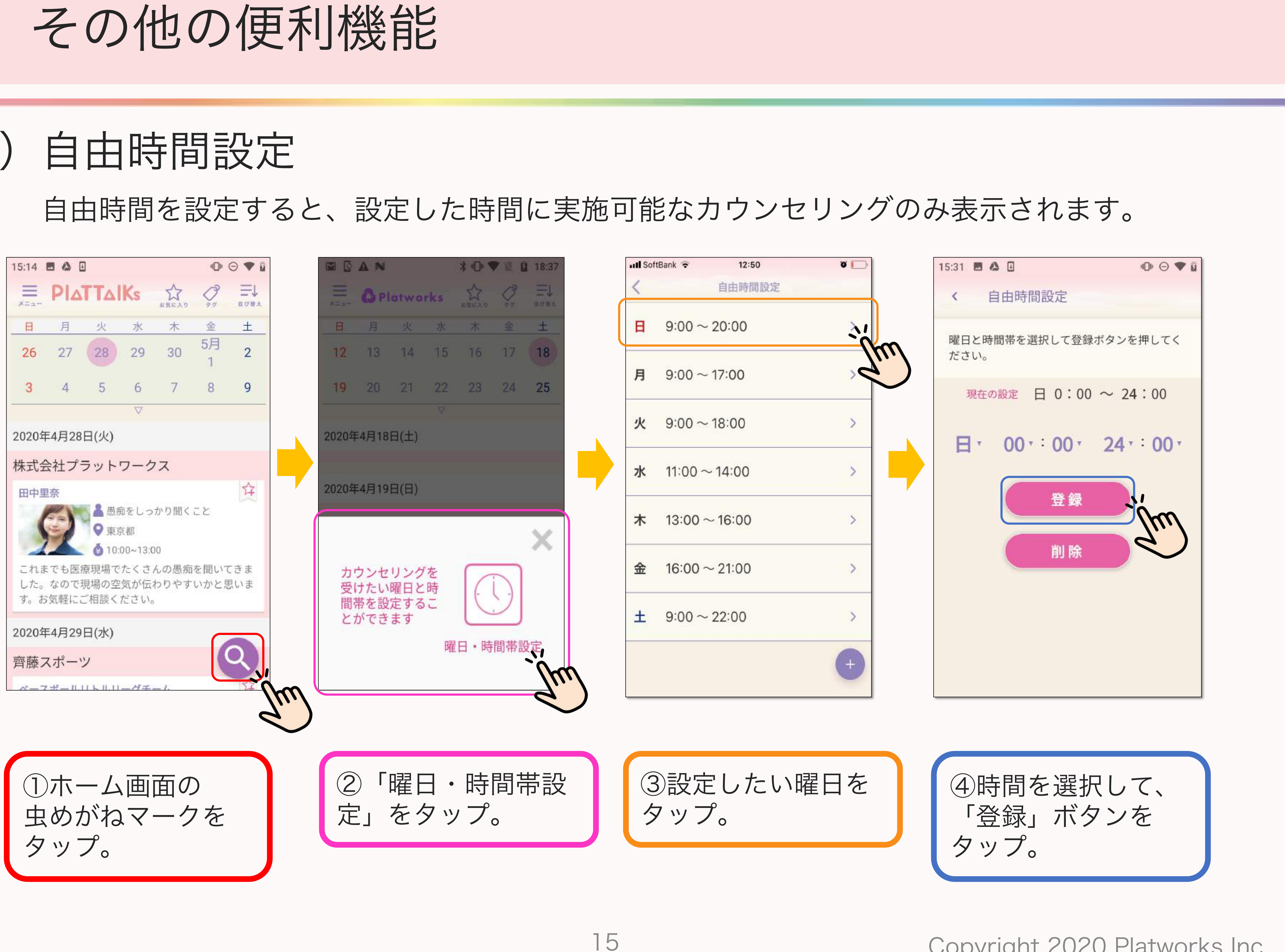

5. その他の便利機能

星をタップ。

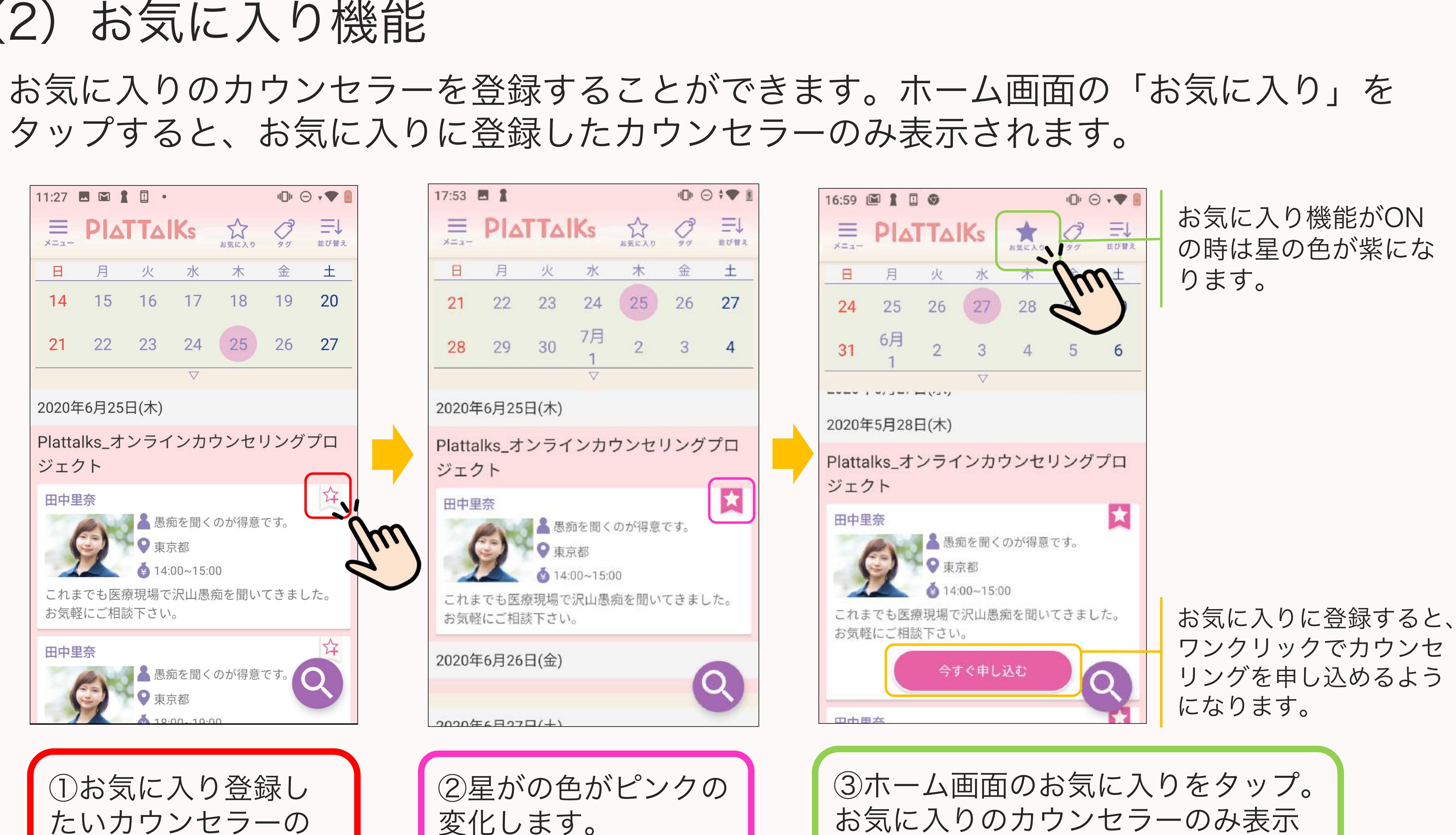

されるようになりました。

![](_page_16_Figure_5.jpeg)

![](_page_16_Figure_6.jpeg)

![](_page_17_Picture_0.jpeg)

# (3) タグ絞り込み機能

カウンセラーを絞り込むことができます。

![](_page_17_Picture_3.jpeg)

### タグとは、カウンセラー自身が登録している属性や得意領域です。タグを選択することで、好みの

![](_page_17_Figure_7.jpeg)

5. その他の便利機能

![](_page_18_Picture_1.jpeg)

![](_page_18_Picture_5.jpeg)

![](_page_18_Picture_6.jpeg)

5. その他の便利機能

### (4) 並び替え機能

| 17:23 🖪 🖠                     |              | R.        |
|-------------------------------|--------------|-----------|
| < 並び替え                        |              | 並び替えた     |
| 右のアイコンを上下に動かす<br>変更することが可能です。 | ことで並び替えの優先度を | をタップ ると項目 |
| 料金(1時間)                       | 高い           | び替えられ     |
| 料金 (1日)                       | 高い 🗮         | Thu       |
| カウンセリングの長さ                    | 長い 🗮         |           |
| 開始時刻                          | 早い 🗮         |           |
|                               |              |           |
| リセット                          | 決定           | m         |
|                               |              | 2         |
| ④「設定」を                        | タップ。         |           |

たい各項目の三本線 したままドラックす 自体の優先順位も並 れます。

![](_page_19_Picture_4.jpeg)

![](_page_19_Picture_5.jpeg)

⑤ホーム画面に戻ります。 並び替えが反映されまし た。